# FTP-Server einrichten mit automatischem Datenupload für SolarView

## **Bitte beachten:**

Der im folgenden beschriebene Provider "<u>www.bplaced.net</u>" dient lediglich als Beispiel. Wir können keinerlei Garantie über dessen Verfügbarkeit, Ausfallsicherheit, Backup und Wiederherstellung usw. geben. Bitte beachten Sie hierzu die Allgemeinen Geschäftsbedingungen Ihres Webspace-Providers. Die genannten Webspace- Provider bieten einen kostenlosen Service und finanzieren sich vermutlich durch Werbung. Dieser Webspace - Service ist nicht Teil der SolarView-Lösung und wird in diesem Tutorial auch nur als Beispiel referenziert. Sie können die Webseite von SolarView auch bei jedem anderen Webspace-Provider hosten, der einen FTP-Upload zulässt.

Bei Blaced sollten Sie das Upload-Intervall von 5 Minuten auf z.B. stündlich erhöhen, ansonsten kann es passieren, dass die Seite durch bplaced blockiert wird. Folgen Sie dazu der Anleitung zu SolarView@Fritzbox (http://www.solarview.info/solarview-fb\_Installieren.pdf) im Abschnitt «FTP-Upload steuern» auf Seite 27.

#### Nun können wir starten:

Benötigt wird ein FTP-Client, zum Beispiel FileZilla oder WS-FTP.

Zuerst einmal benötigt man einen externen Provider. Hat man den nicht, dann kann man zum Beispiel bei www.beplaced.net eine kostenlose Homepage hosten. Dazu gehen wir folgendermassen vor:

http://www.beplaced.net im Internet-Browser öffnen. Hier müssen Sie sich neu anmelden mit einer gültigen eMail-Adresse, sofern Sie noch keinen Account bei bplaced haben.

Nach dem ersten Login müssen Sie die Kontodaten noch vervollständigen. Als «Heimverzeichnis» geben Sie einen Namen an, unter dem die Webseite zukünftig erreichbar sein soll, im Bild unten «solarviewtest», d.h. Sie können später die Seite unter <u>http://solarviewtest.bplaced.net</u> erreichen. Weiterhin vergeben Sie hier das Passwort, um Sie für administrative Zwecke mit email-Adresse und Passwort anzumelden.

| Kont | odaten |
|------|--------|
|------|--------|

| Heimverzeichnis | solarviewtest                                                                     | ? |
|-----------------|-----------------------------------------------------------------------------------|---|
|                 | das Heimverzeichnis entspricht der Adresse "name.bplaced.net"                     |   |
| Beschreibung    | z.B. mein Webshop                                                                 |   |
|                 | für eine einfache Zuordnung (optional)                                            |   |
| Newsletter      | aktiv 💿 inaktiv                                                                   | ? |
|                 | kann jederzeit unter den Einstellungen oder in jedem Newsletter widerrufen werden |   |
| Passwort        | Klartext     Generieren                                                           |   |
|                 | wird zusammen für den Login mit der E-Mailadresse verwendet                       |   |
|                 | Weiter                                                                            |   |

Klicken Sie dann auf "Weiter" und dann auf "Anmeldung abschliessen", nachdem Sie die AGB akzeptiert haben.

Sie gelangen dann auf die "Startseite". Dort sind Sie auch, wenn Sie sich zu einem späteren Zeitpunkt wieder bei bplaced anmelden:

| bplaced         | bplaced freestyle                                 |                                                            | ① Support                                                                    | Community Forum                                                                          | 해 Control Center                                                                        | 术 Logout                            |
|-----------------|---------------------------------------------------|------------------------------------------------------------|------------------------------------------------------------------------------|------------------------------------------------------------------------------------------|-----------------------------------------------------------------------------------------|-------------------------------------|
| Übersicht       | Startseite                                        |                                                            |                                                                              |                                                                                          |                                                                                         |                                     |
| 9 Vertragliches | Willkommen im Paradiest                           |                                                            |                                                                              | Dein letzter Login erfol                                                                 | igte am 29, Juni 2018, um 11:28 Uhr                                                     |                                     |
| 1 FTP           |                                                   |                                                            |                                                                              |                                                                                          |                                                                                         | ••••                                |
| р рнр           | Verbrauch derzeit noch nicht ermittelt.           | Oberblick zu MySQL / MariaDB und PgSQL                     | E-Mail<br>Aktuelle Nutzung                                                   | News                                                                                     |                                                                                         | 9 @bplaced                          |
| Datenbanken     | -                                                 |                                                            |                                                                              | Alle Systeme :                                                                           | arbeiten ordnungsgemäß                                                                  | • • •                               |
| Domains         |                                                   |                                                            |                                                                              | Support geme                                                                             | zur Verfügungt                                                                          | einer Desktop-<br>Webseitensoftware |
| 2 E-Mail        | 0 %                                               |                                                            |                                                                              | Demoise first the                                                                        | 09.06.2018, 19.56 Uhr                                                                   | ect1.https://t.co/xJulyFil          |
| Supportanfragen | 0 / 1 GB                                          |                                                            | versandt via PHP                                                             | Praktisch alle TLD- sov<br>sofort aufgeschaltet w                                        | vie gTLD-Endungen können ab<br>erden.                                                   |                                     |
|                 |                                                   | 0 / 2                                                      | 0 / 100                                                                      | Ånderung betreffe                                                                        | 24.05.2018, 18:59 Uhr                                                                   |                                     |
|                 | Bilder Dokumente Sonstiges                        | MySQL PgSQL                                                | E-Mail Postfacher, Weiterleitungen und<br>Webmail - ab Juni mit bplaced max. | Im Zuge der Einführun<br>Anderung bezüglich d<br>bplaced.com sowie de<br>eine Subdomain) | ig neuer Systeme gibt es eine<br>er Domlinen bplaced de,<br>r Subdomain www (oder sonst |                                     |
|                 | Sonstiges<br>Kontingerite & Verbrauch in Echtzeit | Aktivitäten N<br>Aktuelle Aufgaben & Ereignisse            | Services<br>Kundernummer 2105085                                             | Neue Verzeichnisst<br>öffentlicher Ordnei                                                | 24.05.2018, 18:58 Uhr<br>truktur -<br>r "/www"                                          |                                     |
|                 | FTP-Zugänge 1 / 2                                 | Willkommen bei bplacedi<br>29 06 2018, 11 28 Uhr           | Webhosting frees                                                             | style Wir haben die Geleger<br>dafür genutzt, die Verz<br>Betroffen davon ist ko         | nheit bei der Systemerneuerung<br>reichnisstruktur etwas zu ändern<br>rikret nur FTP    |                                     |
|                 | Domains 1                                         | FTP-Zugang solarviewtest erstellt<br>29.06.2018, 11.28 Uhr | Laufzeit bis 28.09.2                                                         | 2018 Das neue bolaced a                                                                  | 24.05.2018, 18-49 Urv                                                                   |                                     |
|                 | PHP-Version 7.2                                   |                                                            | Offene Zahlungen Ke                                                          | eine Der langersehnte Tag<br>bplaced rückt näherl Z                                      | der Umstellung auf unser neues<br>usammen mit der Einführung von                        |                                     |

Klicken Sie dann im Menü auf der linken Seite auf "FTP". Sie erhalten dann eine Übersicht der FTP-Zugänge. Bei der ersten Anmeldung wurde bereits einer angelegt. Es ist also nicht nötig, einen zusätzlichen Zugang anzulegen.

| Übersicht FTP-Zugänge   | ANZED             | IGE PRO SEITE 10   50   200 SUCHE e |                |         |
|-------------------------|-------------------|-------------------------------------|----------------|---------|
| Benutzername 👙          | Heimverzeichnis 🕆 | ≑ Letzter I                         | .ogin Status 🔅 | Aktion  |
| solarviewtest           | 1                 |                                     | - 🔵 aktiv      | ٥×      |
| 1 bis 1 von 1 Einträgen |                   |                                     |                | SEITE 1 |

Klicken Sie nun unter "Aktion" auf das Zahnrad, um die Einstellungen zu sehen/zu bearbeiten.

|                      | FTP-Zugang bearbeiten           |                                              |          |            |  | Bestehenden FTP-Zugang bearbeiten<br>Für bestehende FTP-Zugänge kann das Heimverzeichnis oder auch das Passw<br>jederzeit geändert werden. |                                                                                         |  |
|----------------------|---------------------------------|----------------------------------------------|----------|------------|--|----------------------------------------------------------------------------------------------------|-----------------------------------------------------------------------------------------|--|
| 1                    | Benutzername<br>Heimverzeichnis | Benutzername solarviewtest Heimverzeichnis / |          |            |  | Mit einem bestimmten Heimverzeichnis kann einem Benutzer Zugr<br>Ordner gegeben werden, sodass dieser keinen Zugriff auf den ges           | nn einem Benutzer Zugriff auf nur diesen<br>inen Zugriff auf den gesamten Webspace hat. |  |
| FTP-Zugang vorhanden | Passwort                        | Passwort<br>leer lassen, um das Passwort     | Klartext | Generieren |  | FTP-Server<br>Öffentliches Verzeichnis                                                                                                    | solarviewtest.bplaced.net  () /www/ ()                                                  |  |
|                      | chen                            | Fertig                                       |          |            |  |                                                                                                    |                                                                                         |  |

Hier finden Sie nun alle Daten für den FTP-Upload mit SolarView, die Sie mit SolarView\_FB\_Startup angeben können. Wenn Sie bei "Passwort" nichts angeben wird das bisherige Passwort weiter verwendet. Möchten Sie hier keine Änderungen vornehmen klicken Sie auf "Abbrechen", ansonsten auf "Fertig".

| FTP-Einstellungen        |                           |                      |  |  |
|--------------------------|---------------------------|----------------------|--|--|
| FTP-Konto:               | sol                       | arviewtest           |  |  |
| FTP-Kennwort:            | •••                       | •••••                |  |  |
| FTP-Servername:          | solarviewtest.bplaced.net |                      |  |  |
| FTP-Server-Verzeichnis:  | /www/                     |                      |  |  |
| Nur am Tagesende hochlad |                           |                      |  |  |
|                          |                           | FTP-Parameter testen |  |  |
|                          |                           |                      |  |  |

Das FTP-Server-Verzeichnis setzt sich zusammen aus dem "Öffentlichen Verzeichnis" (/www/) und dem "Heimverzeichnis" (/). Im Beispiel oben ergibt sich dann "/www/" als FTP-Server-Verzeichnis in SolarView\_FB\_Startup.

Danach können Sie dann mit z.B. FileZilla die Daten aus dem Homepage-Verzeichnis der Fritzbox oder des Raspberry auf den FTP-Server kopieren:

| Lokal: \\rpizero\svrpi\homepa | /apa                  |                     | ✓ Server: //                              |                     |              |            |                  |            |             |  |
|-------------------------------|-----------------------|---------------------|-------------------------------------------|---------------------|--------------|------------|------------------|------------|-------------|--|
| Desktop                       |                       |                     | ₽- <mark></mark> /<br>₽- <mark>-</mark> - | www                 |              |            |                  |            |             |  |
| Dateiname                     | Dateigröße Dateityp   | Zuletzt geändert    | ^ Dateinam                                | e                   | Dateigröße D | ateityp    | Zuletzt geändert | Berechtigu | Besitzer/Gr |  |
| a and                         | Dataiondeur           | 05.05.2019.17.44.41 | -                                         |                     |              | Animalan   | 20.06 2010 12.1  | 0705       | 22002 5000  |  |
| cal                           | Dateiordner           | 03/06/2016 17:94641 | Cal                                       |                     | 0            | ateioraner | 29.06.2010 12:1- | 0705       | 32003 3000  |  |
| du                            | Dateiordner           | 19.06.2018 19:02:38 | au                                        |                     | 0            | ateloraner | 29.06.2018 12:1- | 0705       | 32003 5000  |  |
| icon                          | Dateiordner           | 19.06.2018 19:02:38 | data                                      |                     | 0            | ateioroner | 29.06.2010 12:1- | 0705       | 32003 5000  |  |
| Japios                        | Datelordner           | 19.06.2018 19:02:38 | icon                                      |                     | 0            | ateloraner | 29.06.2018 12:1  | 0705       | 32003 5000  |  |
| Gata                          | Dateoraner            | 29/06/2018 03/07/02 | Idpict                                    | 10 M 10 M 10        | - CO - D     | ateioraner | 29.06.2010 12:1- | 0705       | 32003 5000  |  |
| a tavicon.ico                 | 1406 Symbol           | 25.07.2008 11:17:50 | do nive act                               | ess.pnp             | 09 P         | HP-Dates   | 29.06.2018 11:2- | 0604       | 32003 5000  |  |
| today.htm                     | 330 PTM-Date          | 30.01.2010 23:000   |                                           | nin,php             | 74 1         | PIP-Dates  | 29.06.2018 11:2- | 0004       | 32003 5000  |  |
| Kalender.htm                  | 0 009 PHIM-Date       | 25.05.2012 10:04:40 | PgAan                                     | un.pnp              | (4 P         | rip-Datel  | 29.00.2018 11:2  | 0004       | 32003 3000  |  |
| in style.css                  | 24/8 Kaskadierende    | 01.10.2012 21:54:11 | 2 min 18                                  | 1022.js             | \$ 907 34    | wasknptd   | 29.06.2018 12:1_ | 0604       | 32003 5000  |  |
| e index.htm                   | 516 HIM-Dates         | 15.08.2013 14:59:05 | 2 min lat                                 | 623,5               | 7542 38      | avaSkriptd | 29.06.2018 12:1_ | 0604       | 32003 5000  |  |
| e index.html                  | 1178 HTML-Dates       | 15.08.2013 15:04:04 | 2 min18                                   | 1024 gs             | 9137 34      | waskniptd  | 29.06.2018 12:1_ | 0604       | 32003 5000  |  |
| e meter.htm                   | 6 206 HTM-Date        | 12.09.2014 15:51:24 | 2 min 18.                                 | 1625 <sub>1</sub> 5 | 9006 Ja      | rvaSkriptd | 29.06.2018 12:1- | 0604       | 32003 5000  |  |
| manifest.json                 | 930 ISON File         | 25.08.2015 20:25:31 | 2018.js                                   |                     | 613 Ja       | waSkriptd  | 29.06.2018 12:1_ | 0604       | 32003 5000  |  |
| m_index.html                  | 2707 HTML-Datei       | 25.08.2015 21:30:58 | 201806                                    | JS                  | 1'288 Ja     | evaSkriptd | 29.06.2018 12:1_ | 0604       | 32003 5000  |  |
| 20180605.htm                  | 647 HTM-Datei         | 05.06.2018 17:50:16 | 201806                                    | 05,htm              | 647 H        | ITM-Datei  | 29.06.2018 12:1  | 0604       | 32003 5000  |  |
| 20180605.js                   | 5'909 JavaSkriptdatei | 05.06.2018 17:50:16 | 201806                                    | 05.js               | 5'876 Ja     | waSkriptd  | 29.06.2018 12:1_ | 0604       | 32003 5000  |  |
| 20180610.htm                  | 647 HTM-Datei         | 10.06.2018 13:45:05 | 2 min 180                                 | 1626.js             | \$'283 Ja    | evaSkriptd | 29.06.2018 12:1_ | 0604       | 32003 5000  |  |
| 20180610.js                   | 7984 JavaSkriptdatei  | 10.06.2018 22:00:12 | 2 min180                                  | 1627.js             | 9147 Ja      | waSkriptd  | 29.06.2018 12:1_ | 0604       | 32003 5000  |  |
| 👔 min 180610.js               | 4'581 JavaSkriptdatei | 10.06.2018 22:00:12 | 2 min 180                                 | 628.js              | 8'805 Ja     | waSkriptd  | 29.06.2018 12:1  | 0604       | 32003 5000  |  |
| 20180611.htm                  | 472 HTM-Datei         | 11.06.2018 16:10:01 | 2 month                                   | s.js                | 32 Ja        | waSkriptd  | 29.06.2018 12:1_ | 0604       | 32003 5000  |  |
| 20180611.js                   | 8'086 JavaSkriptdatei | 11.06.2018 22:00:01 | i solarvi                                 | ew.htm              | 5'172 H      | TM-Datei   | 29.06.2018 12:1  | 0604       | 32003 5000  |  |
| Zmin180611.js                 | 4'008 JavaSkriptdatei | 11.06.2018 22:00:01 | style.cs                                  | 5                   | 2'478 K      | askadiere  | 29.06.2018 12:1_ | 0604       | 32003 5000  |  |
| 20180612.htm                  | 472 HTM-Datei         | 12.06.2018 18:10:06 | e today.h                                 | ntrm                | 337 H        | TM-Datei   | 29.06.2018 12:1_ | 0604       | 32003 5000  |  |
| 20180612.js                   | 8'229 JavaSkriptdatei | 12.06.2018 22:00:06 | 🛃 years js                                | ·                   | 32 Ja        | waSkriptd  | 29.06.2018 12:1_ | 0604       | 32003 5000  |  |
| min180612.js                  | 8'409 JavaSkriptdatei | 12.06.2018 22:00:06 | 201806                                    | 10.htm              | 647 H        | TM-Datei   | 29.06.2018 12:1  | 0604       | 32003 5000  |  |
| 20180613.htm                  | 472 HTM-Datei         | 13.06.2018 17:05:02 | 201806                                    | 10.js               | 7951 Ja      | waSkriptd  | 29.06.2018 12:1_ | 0604       | 32003 5000  |  |
| 2 20180512 ir                 | R100 InraChintelatai  | 13 06 2018 22-00-07 | Y 201806                                  | 11 Julius           | 477 H        | ThA.Datei  | 20.06.2018 12-1  | 0604       | 22003 5000  |  |

Wenn Sie in SolarView\_FB\_Startup auf "FTP-Parameter testen" klicken, öffnet sich Ihr Internet – Browser und wenn alle Werte korrekt definiert wurden erscheint dann die Liste der SolarView-Dateien:

### Index von /www/

| 🖺 [übergeordnetes Verzeic | hnis] |
|---------------------------|-------|
|---------------------------|-------|

| Name          | Größe         | Änderungsdatum     |
|---------------|---------------|--------------------|
| 🗋 2018.js     | 613 B         | 29.06.18, 14:11:00 |
| 🗋 201806.js   | 1.3 kB        | 29.06.18, 14:11:00 |
| 20180605.htm  | 647 B         | 29.06.18, 14:11:00 |
| 🗋 20180605.js | 5.7 <b>kB</b> | 29.06.18, 14:11:00 |
| 20180610.htm  | 647 B         | 29.06.18, 14:11:00 |
| 📄 20180610.js | 7.8 kB        | 29.06.18, 14:11:00 |
| 20180611.htm  | 472 B         | 29.06.18, 14:11:00 |
| 📄 20180611.js | 7.9 kB        | 29.06.18, 14:11:00 |
| 20180612.htm  | 472 B         | 29.06.18, 14:11:00 |
| 📄 20180612.js | 8.0 kB        | 29.06.18, 14:11:00 |
| 20180613.htm  | 472 B         | 29.06.18, 14:11:00 |
| 📄 20180613.js | 8.0 kB        | 29.06.18, 14:11:00 |
| 20180614.htm  | 472 B         | 29.06.18, 14:11:00 |
| 📄 20180614.js | 8.0 kB        | 29.06.18, 14:11:00 |
| 20180615.htm  | 472 B         | 29.06.18, 14:11:00 |
| 🗋 20180615.js | 8.1 kB        | 29.06.18, 14:11:00 |
| 20180616.htm  | 472 B         | 29.06.18, 14:11:00 |

Nun sollte der FTP-Upload aus SolarView heraus funktionieren. Die Seite können sie dann unter <u>http://<<Benutzername>>.bplaced.net</u> aufrufen.

# AUSNAHME

Haben Sie das Heimverzeichnis geändert in z.B. "PV", dann würde dies folgendermassen aussehen:

|                      | FTP-Zugang bearbeiten           |                                        |          |            |   | Bestehenden FTP-Zugang bearbeiten<br>Für bestehende FTP-Zugänge kann das Heir                                                                                                    | nverzeichnis oder auch das Passwort    |
|----------------------|---------------------------------|----------------------------------------|----------|------------|---|----------------------------------------------------------------------------------------------------|----------------------------------------|
| 1                    | Benutzername<br>Heimverzeichnis | solarviewtest<br>/PV/                  |          |            | 0 | jederzeit geändert werden.<br>Mit einem bestimmten Heimverzeichnis kann einem Benutzer Zugriff auf nur diess<br>Ordner gegeben werden, sodass dieser keinen Zugriff auf den gesamten Webspa |                                        |
| FTP-Zugang vorhanden | Passwort                        | Passwort<br>leer lassen, um das Passwo | Klartext | Generieren |   | FTP-Server<br>Öffentliches Verzeichnis                                                                                                    | solarviewtest.bplaced.net  () /www/ () |
|                      | Abbrec                          | then                                   | Fertig   |            |   |                                                                                                    |                                        |

Sollte dies der Fall sein, weil Sie z.B. den blaced – Account schon länger in Gebrauch haben, dann ändern Sie das Heimverzeichnis um in "/" und klicken Sie auf Fertig. Das sieht dann folgendermassen aus:

|                      | FTP-Zugang bearbeiten |                            |                         |                                         |                                           | Bestehenden FTP-Zugang bearbeiten<br>Für bestehende FTP-Zugänge kann das He<br>jederzeit geändert werden. | eimverzeichnis oder auch das Passwort    |
|----------------------|-----------------------|----------------------------|-------------------------|-----------------------------------------|-------------------------------------------|----------------------------------------------------------------------------------------------------|------------------------------------------|
|                      | Benutzername          | solarviewtest              |                         |                                         |                                           | Mit einem bestimmten Heimverzeichnis ka                                                                   | nn einem Benutzer Zugriff auf nur diesen |
| 1                    | Heimverzeichnis /     |                            | 0                       | Ordner gegeben werden, sodass dieser ke | anen zugnn auf den gesamten webspace nat. |                                                                                                    |                                          |
| FTP-Zugang vorhanden | Passwort              | Passwort                   | Klartext                | Generieren                              |                                           | FTP-Server                                                                                                | solarviewtest.bplaced.net ()             |
|                      |                       | leer lassen, um das Passwo | ort nicht neu zu setzen |                                         |                                           | Öffentliches Verzeichnis                                                                                  | /www/ ③                                  |
|                      | Abbree                | chen                       | Fertig                  |                                         |                                           |                                                                                                    |                                          |

Das FTP-Server-Verzeichnis setzt sich zusammen aus dem "Öffentlichen Verzeichnis" (/www/) und dem Unterverzeichnis "/PV/". Im Beispiel oben ergibt sich dann "/www/PV/" als FTP-Server-Verzeichnis in SolarView\_FB\_Startup.

| FTP-Einstellungen        |     |                        |  |
|--------------------------|-----|------------------------|--|
| FTP-Konto:               | sol | arviewtest             |  |
| FTP-Kennwort:            | ••• |                        |  |
| FTP-Servername:          | sol | arviewtest.bplaced.net |  |
| FTP-Server-Verzeichnis:  | /w  | ww/PV/                 |  |
| Nur am Tagesende hochlad | en  |                        |  |
|                          |     | FTP-Parameter testen   |  |
| - Figenverbrauch         |     |                        |  |